## Halcon 接口使用

本手册描述了 JHSM 系列工业相机在 Halcon 软件中的使用。包括连续图像和触发。

JHSM 系列工业相机实现了 Directshow 接口,可以在 Halcon 直接使用,包括连续取图,软件触发和外触发。

**1 选择设备** 打开菜单 Assistants -> Open New Image Acquisition, 弹出如下对话框, 选择 Image Acquisition Interface, 在下拉菜单选择 Directshow. Detect 按钮也可以自动找到 Directshow 接口。

| mage Acquisition : Image Acquisition O1                              | n : Image Acquisition O1 |  |
|----------------------------------------------------------------------|--------------------------|--|
| e Acquisition Uode Generation Help                                   |                          |  |
| ource   Connection   Parameters   Code Generation  <br>Image File(s) | 🗖 Recursiv               |  |
| Select File(s)                                                       | Select Directory         |  |
| Image Acquisition Interface    DirectShow                            | Detect                   |  |
|                                                                      |                          |  |
|                                                                      |                          |  |
|                                                                      |                          |  |
|                                                                      | 0 00-00-00               |  |

选择 Connection 面板,界面如下, Device 选择相机对应型号,这里是 JHSM300 Camera。 此时点击 Snap 可以单张抓图。 Live 可以连续出图。Camera Type 可以选择分辨率,Trigger 选 项可以进入外触发模式,将在第 3 部分介绍。

|                 | 7 📾 🕂   ?                           |             |          |         |
|-----------------|-------------------------------------|-------------|----------|---------|
| Source Conne    | ction   Parameters   Code Generatio | n ]         |          |         |
| Interface Libra | y hAcqDirectShow.dll (Rev. 4.2)     |             |          |         |
| Device          | JHSM300 Camera 💌                    | Port 0      | )        | -       |
| Camera Type     | default                             |             |          | •       |
|                 | 🗖 Trigger                           |             | Select.  | 5.      |
| Resolution      | X Full V Full V                     | Color Space | rgb      | -       |
| 7ield           | default 💌                           | Bit Depth 🛛 | 3        | Ŧ       |
| Generic         | -1                                  |             |          | Y       |
| Connect         | Snap Live                           | Dete        | ot   Res | set All |
|                 |                                     |             |          |         |

地址: 深圳市 龙华新区 民清路 光辉科技园 1 栋厂房 2 层 Tel: 0755-21505130 Fax: 0755-28136608 Website: <u>http://www.jinghangtech.com</u>

## **进** 深圳京航科技有限公司

**2 参数设置** Parameters 面板如下图所示可以设置曝光(brightness),对比度(contrast),饱 和度(saturation) Gamma(gamma),一键白平衡(white\_balance),增益(video\_gain),水平翻转 (flip\_horizontal), 垂直翻转(flip\_vertical),外触发模式(external\_trigger)和软件触发 (do\_force\_trigger),下一节将介绍触发使用方式。

| Interface Library 🖡 | AcqDirectShow.dll (Rev. 4 | 1.2) 🔽 Update Image      | Refresh         | Reset All  |
|---------------------|---------------------------|--------------------------|-----------------|------------|
| Category All Parame | eters 💽 Visibi            | lity Beginner            | <u> </u>        | rt by Name |
| grab_timeout        | 5000                      | ÷                        |                 | Ð          |
| brightness          | 1450                      |                          |                 | - 0        |
| contrast            | 100                       | ÷                        |                 | - 19       |
| saturation          | 118                       | ÷                        |                 | - 10       |
| gamma               | 134                       | <u>.</u>                 |                 | - 10       |
| white_balance       | 0                         | E                        |                 | <u> </u>   |
| video_gain          | 16                        | <u> </u>                 |                 | - 1        |
| frame_rate          | 12.6                      | •                        |                 | D          |
| flip_horizontal     | false                     | •                        |                 | Ð          |
| flip_vertical       | false                     | -                        |                 | D          |
| external_trigger    | false                     | -                        |                 | D          |
| disconnect_graph    | true                      | -                        |                 | Ð          |
| Read-only parame    | ters                      |                          |                 | _          |
| available_pins      | 0                         |                          |                 |            |
| available_pin_names | 'Virtual Cam'             |                          |                 |            |
| available_dialogs   | ['capture_filter_dialog'  | , capture_pin_dialog', j | preview_pin_dia | log']      |
| Action parameter:   | 5                         |                          |                 |            |
| do_stop_grabbing    | Apply                     |                          |                 |            |
| do_force_trigger    | Apply                     |                          |                 |            |
| Write-only param    | eters (not supported i    | n this GVI)              |                 |            |

**3 软件触发和外触发** Directshow 接口实现了外触发接口,可以支持软件触发或者硬件 触发,如果要在 halcon 使用外触发,

1) 在选择设备的 Connection 面板,勾选触发,点击连接,使得 Parameters 面板有效。

2)进入 Parameters 面板,可以看到 external\_trigger 参数已经自动选择为 true. 此时点 击 do force trigger 的 Apply 按钮可以进行软触发。或者等待外部触发信号触发相机拍照。

注: 需要使用支持外部触发的相机。

**4 代码生成** Code Generation 面板的 Insert Code 可以将设置好的内容生成 halcon 代码进行进一步的编辑和修改,添加机器视觉相关的算子和逻辑。更进一步可以导出为 C++等语言的代码生成应用程序。详细步骤请参考 Halcon 的用户手册。

地址: 深圳市 龙华新区 民清路 光辉科技园 1 栋厂房 2 层 Tel: 0755-21505130 Fax: 0755-28136608 Website: <u>http://www.jinghangtech.com</u>